## Lake Central High School 2016-2017 Scheduling

The Lake Central School Corporation will move from RDS to Skyward at the beginning of the 2016-2017 school year. As a result, the schedule will need to be built in Skyward. Your student should have received their login information through their school email on February 5. If they did not receive this information or are having trouble logging in, have your student email <a href="mailto:skywardaccess@cscmail.com">skywardaccess@cscmail.com</a>

The Skyward Scheduler will open for students according to the following timeline:

Class of 2017: Wednesday, February 10 *Class of 2020: Monday, February 15* Class of 2018: Monday, February 22 Class of 2019: Wednesday, March 2 CLOSE SCHEDULER: Friday, March 11

At this point, students will only request the <u>courses</u> they would like to take next year. The high school master schedule is created and staff is assigned based on these student course requests so it is very important for these to be accurate. The requests are <u>NOT based on a first-come</u>, first-served basis. Students have a window of time to select the courses they would like to have in their schedule next year.

The scheduler will close for all groups on Friday, March 11. Students will <u>no longer be</u> <u>able to make changes to their requests after that date</u>. The actual "schedule" will be viewable after registration in late July.

Instructions for requesting courses are below. Read through these thoroughly and completely prior to emailing your student's CURRENT counselor. If your student is currently in 8th grade, please direct your email to the appropriate middle school counselor. If it becomes necessary to email your student's counselor, please be aware there is an extremely high-volume of communication during scheduling.

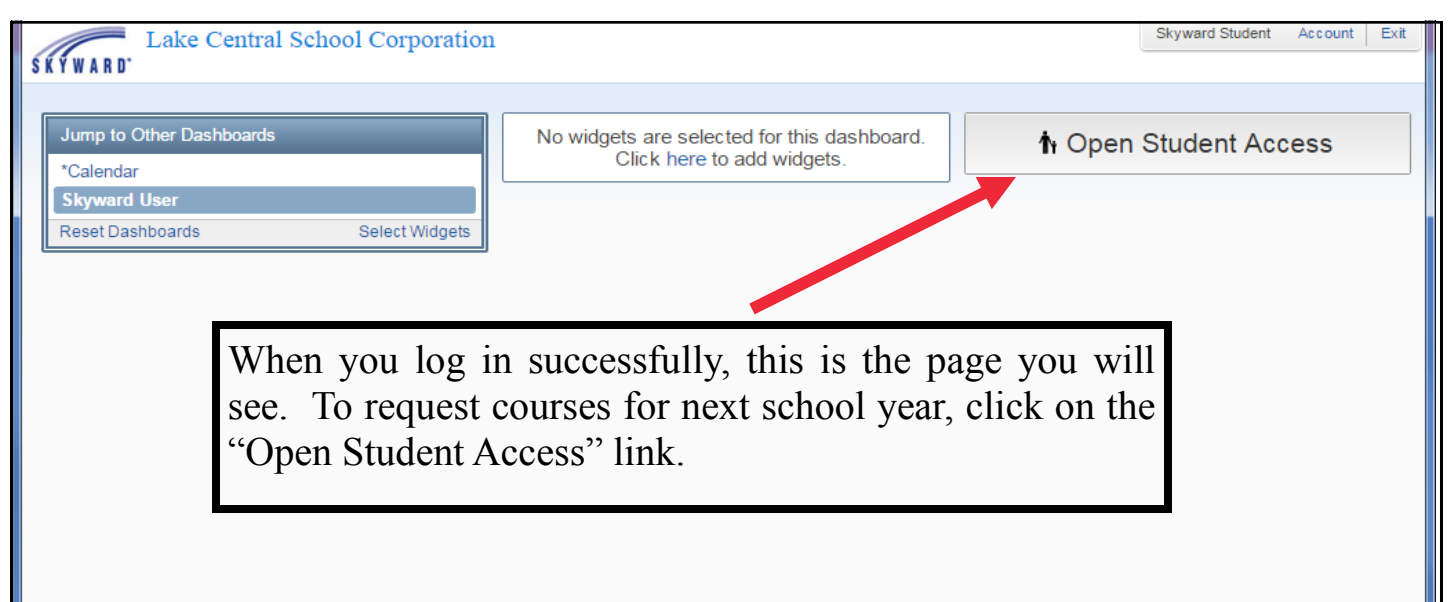

| Student Access<br>Skyward T. Student | Skyward Stud | ent My Account | Email History | Exit | * |
|--------------------------------------|--------------|----------------|---------------|------|---|
| Skyward T. Student                   |              | Upcoming       | Events        |      |   |

| SKYWARD' S                  | udent Access<br>kyward T. Stude                                           | nt                                                                                                |                                                                    | Skyward Student                 | My Account Email History        | Exit | * |
|-----------------------------|---------------------------------------------------------------------------|---------------------------------------------------------------------------------------------------|--------------------------------------------------------------------|---------------------------------|---------------------------------|------|---|
| Home<br>Schedule<br>SkyPort | Schedule<br>Course Requests<br>Skyward<br>Skyward (Lake Co<br>2015 - 2016 | now open<br>d: Request Courses for 2016<br>entral High School)<br>Term 1<br>(05/17/15 - 10/26/15) | -2017 in Lake Central High School<br>Ten 2<br>(10/2) x - 01/05/18) | Term 3<br>(01/08/18 - 03/18/18) | Term 4<br>(05/17/16 - 05/24/18) |      |   |
|                             | No Schedule was fi                                                        | Click on "Reque<br>Ce                                                                             | est Courses for 2016-2<br>entral High School."                     | 017 in Lake                     |                                 |      |   |

| Student Access                                         |                                                                                                  |
|--------------------------------------------------------|--------------------------------------------------------------------------------------------------|
| <b>YWARD</b> Skyward T. Student                        |                                                                                                  |
| est Courses for 2016-2017 in Lake Central High Sc      | thool 🕺                                                                                          |
| Neward (Lake Control High School) Pequest Course       | ae L Dequest Alternates                                                                          |
| Kyward (Lake Central High School) Request Course       | Tatal Results (Schedulet, 2) Tatal October 2000                                                  |
| Available Courses for 2016-2017                        | Selected Courses                                                                                 |
| 0502PM PeerMent<br>1.000 Credits, Elective             | Add Course > E10040 English 10<br>1.000 Credits, Required                                        |
| 10010 Study Hall<br>0.000 Credits, Required            | M25320 Geometry<br>1.000 Credits, Required                                                       |
| 95010 Credit Recovery<br>1.000 Credits, Required       | S30640 Chemistry<br>1.000 Credits, Required                                                      |
| A40000 Intro 2D Art<br>1.000 Credits, Elective         |                                                                                                  |
| A40020 Intro to 3D Art<br>1.000 Credits, Elective      |                                                                                                  |
| A40042 Adv 2D Art<br>1.000 Credits, Elective           | There may be courses already selected for you.                                                   |
| A40401 Ceram I<br>1.000 Credits, Elective              | These may be required courses all students of a certain grade level are expected to take OR they |
| A40402 Ceram II<br>1.000 Credits, Elective             | may be the courses a teacher recommended for you.                                                |
| B45160 Comp Illust&Graphics<br>1.000 Credits, Elective | to email your counselor to have it removed and                                                   |
| R45180 Intro to Rusiness                               | • explain why.                                                                                   |

| icsr cour  | ses to zo to zo to zo the central righ sento | л                                                |   |
|------------|----------------------------------------------|--------------------------------------------------|---|
| Skyward (I | Lake Central High School) Request Courses    | Request Alternates                               | - |
| Available  | Courses for 2016 2017                        | Total Requests/Scheduled: 3 Total Credits: 3.000 |   |
| Available  | Courses for 2010-2017                        | Add Course > F10040 English 10                   |   |
| F2024H     | Fren III H<br>1 000 Credits, Required        | Remove Course                                    |   |
| F20400     | Germ I                                       | M25320 Geometry<br>1 000 Credite Required        |   |
| 120400     | 1.000 Credits, Required                      | S20640 Chomistry                                 |   |
| F20420     | Germ II<br>1.000 Credits, Required           | 1.000 Credits, Required                          |   |
| F21200     | Span I<br>1.000 Credits, Required            | To add a course,                                 |   |
| F21220     | Span II<br>1.000 Credits, Required           | • Scroll through the available courses or        |   |
| F2124H     | Span III H<br>1.000 Credits, Required        | • Search for a specific course title.            |   |
| H15320     | Psych<br>1.000 Credits, Elective             |                                                  |   |
| H15340     | Sociology<br>1.000 Credits, Elective         |                                                  |   |
| H1534D     | Sociology                                    |                                                  |   |

| Student Access                                                                                                    | Skyward Student                                                                               | My Account     | Email History       | Exit         |
|----------------------------------------------------------------------------------------------------|-----------------------------------------------------------------------------------------------|----------------|---------------------|--------------|
| Request Courses for 2016-2017 in Lake Central High School                                                                                                    |                                                                                               |                |                     | ×            |
| Skyward T. Student   Request Courses for 2016-2017 in Lake Central High School   Skyward (Lake Central High School) Request Courses   Request Alternates   Total Requests Courses   Request Alternates   Total Requests Courses   Request Alternates   Click Add to request   F2024H Fren III H   1.000 Credits, Required   F20400 Germ I   1.000 Credits, Required   F2020 Germ II   1.000 Credits, Required   F21220 Span II   1.000 Credits, Required   F21220 Span II   1.000 Credits, Required   F21220 Span II   1.000 Credits, Required   F21220 Span II   1.000 Credits, Required   F21220 Span II   1.000 Credits, Required | Scheduled: 3<br>tselected course<br>s, Required<br>s, Required<br>s, Required<br>ight the cou | Total Credits: | 3.000<br>vould like | ×<br>S<br>to |
| 1.000 Gredits, Required   H15320 Psych   1.000 Credits, Elective   H15340 Sociology   1.000 Credits, Elective   H1534D Sociology   1.000 Credits, Elective   Search   Clear                                                                                                    | d Course."                                                                                    |                |                     |              |

|           |                                                |              |         | Total Requests/Scheduled: 8                                 | Total Credits: 15 | 5.000   |
|-----------|------------------------------------------------|--------------|---------|-------------------------------------------------------------|-------------------|---------|
| Available | Courses for 2016-2017                          |              | Selecte | d Courses                                                   |                   |         |
| F21220    | Span II<br>2.000 Credits, Required             | Add C        | Clic    | k Add to request selected course<br>2.000 Credits, Elective |                   | T       |
| F2124H    | Span III H<br>1.000 Credits, Required          | < rono       | B59620  | Merchandising<br>2.000 Credits, Elective                    |                   |         |
| H15320    | Psych<br>1.000 Credits, Elective               |              | E10040  | English 10<br>2.000 Credits, Required                       |                   |         |
| H15340    | Sociology<br>1.000 Credits, Elective           |              | F21220  | Span II<br>2.000 Credits, Required                          |                   |         |
| H1534D    | Sociology<br>1.000 Credits, Elective           |              | H15320  | Psych<br>1.000 Credits, Elective                            |                   |         |
| H15420    | US Hist<br>1.000 Credits, Required             |              | M2532   | 2.000 Credits, Required                                     |                   |         |
| H15480    | World History<br>1.000 Credits, Required       |              | S30640  | Chemistry<br>2.000 Credits, Required                        |                   |         |
| H1548W    | World History<br>1.000 Credits, Required       |              | T40620  | PhotoDigt<br>1.000 Credits, Elective                        |                   |         |
| H15560    | AP European History<br>1.000 Credits, Elective |              | Once v  | ou have reached                                             | 15 credits        |         |
| H15580    | AP Psvch                                       | Search Clear | request | ed, you will not b                                          | be able to a      | add any |

|                | Student Access                                                   |                 |                  |                            | Skyward Student   | My Account     | Email History | Exit |   |
|----------------|------------------------------------------------------------------|-----------------|------------------|----------------------------|-------------------|----------------|---------------|------|---|
| View Requests  | s for 2016-2017 in Lake Central High School                      |                 |                  |                            |                   |                |               | ×    |   |
| Skyward (L     | ake Central High School) <i>Request Courses</i>   Request Altern | ates            |                  |                            |                   |                |               | -    |   |
| Available      | Courses for 2016-2017                                            | Add Course >    | T<br>Selected    | Courses                    | Scheduled: 8      | Total Credits: | 15.000        |      |   |
| F21220         | 2.000 Credits, Required                                          | < Remove Course | Click            | Remove to un               | -ruest selected ( | course         |               |      | I |
| H15220         | 1.000 Credits, Required                                          |                 | 540040           | 2.000 Credits              | s, Elevive        |                |               |      |   |
| 1115320        | 1.000 Credits, Elective                                          |                 | E10040           | 2.000 Credits              | s, Require        |                |               |      |   |
| H15340         | 1.000 Credits, Elective                                          |                 | F21220           | Span II<br>2.000 Credits   | s, Required       |                |               |      | I |
| H1534D         | 1.000 Credits, Elective                                          |                 | H15320           | Psych<br>1.000 Credits     | s, Elective       |                |               |      | I |
| H15420         | US Hist<br>1.000 Credits, Required                               |                 | M25320           | Geometry<br>2.000 Credits  | s, Required       |                |               |      | I |
| H15480         | World History<br>1.000 Credits, Required                         |                 | S30640           | Chemistry<br>2.000 Credits | s, Required       |                |               |      | I |
| H1548W         | World History<br>1.000 Credits, Required                         |                 | T40620           | PhotoDigt<br>1.000 Credits | s, Elective       |                |               |      | I |
| H15560         | AP European History<br>1.000 Credits, Elective                   | • If            | you wo           | ould like                  | to remove a       | a course y     | ou added      | l,   |   |
| H15580         | AP Psvch Search Clear                                            | cli<br>to       | ck to h<br>remov | ighlight<br>e.             | the SELEC         | TED cou        | rse you w     | ant  |   |
|                |                                                                  | • Cl            | ick "R           | emove C                    | ourse."           |                |               |      |   |
| This request o | annot be added because it will cause the credit request limit of | 15.0 credits to | be exceed        | ed                         |                   |                |               |      |   |

|            | Student Access                                  | Themates tab.                       |                | ONJ                | ward olddonic - my riodol                    |                       |
|------------|-------------------------------------------------|-------------------------------------|----------------|--------------------|----------------------------------------------|-----------------------|
| (ŶWAR      | Skyward T. Stu                                  | dent                                |                |                    |                                              |                       |
| v Request  | s for 2016-2017 in Lake Cen                     | itral High School                   |                |                    |                                              | \$                    |
| Skyward (I | Lake Central High School) R                     | equest Courses   Request Alternates |                |                    |                                              | ۵                     |
|            |                                                 |                                     | Total Request  | ts/Scheduled: 8    | Total Alternates: 2                          | Total Credits: 15.000 |
| Available  | e Alternate Courses for 20                      | 16-2017                             | Selected Alt   | ternate Cours      | es                                           |                       |
| 0502PM     | PeerMent<br>1.000 Credits, Elective             |                                     | Add Course > 1 | ➡ T40620           | PhotoDigt<br>1.000 Credits, Elective         | <b>^</b>              |
| 10010      | Study Hall<br>0.000 Credits, Required           |                                     | 2 P            | riority of selecte | d Alternate Course                           |                       |
| 95010      | Credit Recovery<br>1.000 Credits, Required      |                                     | R              | B48010             | Computer Sciencel<br>2.000 Credits, Elective |                       |
| A40000     | Intro 2D Art<br>1.000 Credits, Elective         |                                     | R              | B59620             | Merchandising<br>2.000 Credits, Elective     |                       |
| A40020     | Intro to 3D Art<br>1.000 Credits, Elective      |                                     | R              | E10040             | English 10<br>2.000 Credits, Required        | d                     |
| A40042     | Adv 2D Art<br>1.000 Credits, Elective           |                                     | R              | F21220             | Span II<br>2.000 Credits, Required           | d                     |
| A40401     | Ceram I<br>1.000 Credits, Elective              |                                     | R              | H15320             | Psych<br>1.000 Credits, Elective             |                       |
| A40402     | Ceram II<br>1.000 Credits, Elective             |                                     | R              | H1534D             | Sociology<br>1.000 Credits, Elective         |                       |
| B45160     | Comp Illust&Graphics<br>1.000 Credits, Elective |                                     | R              | M25320             | Geometry<br>2.000 Credits, Required          | d                     |
| R45180     | Intro to Rusiness                               | <b>~</b>                            | R              | \$30640            | Chemistry                                    | Ψ                     |

Alternate courses are needed in the event the elective course you originally selected cannot be offered. You will be able to select two alternate courses and the priority you prefer your counselor to choose them, if necessary.

When you have completed this step, you are done! Your selected course requests are instantaneously updated and saved as you work.